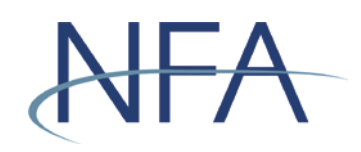

# Executive Representative Contact Form User's Guide

# Table of Contents

| System Requirements                  | 2 |
|--------------------------------------|---|
| Getting Started                      | 3 |
| The Filing Index                     | 5 |
| The Executive Representative Contact | 6 |
| Amending the Form                    | 7 |
| Additional Help                      | 8 |

# System Requirements

- > Requires a currently supported version of Microsoft Edge or Firefox
- > JavaScript must be enabled in your web browser
- > Cookies must be enabled in your web browser
- > 128 Bit Encryption
- > Adobe Acrobat Reader

# **Getting Started**

# Security

The system makes use of your existing security for the Online Registration System (ORS). In order to access the Executive Representative Contact Form, a user needs to have the Security Manager privilege OR the View, Update, and File privilege in ORS.

|       | Security (Online Registration System) |
|-------|---------------------------------------|
| Type* | Security Manager                      |
|       | O View, Update, and File              |
|       | O View and Update                     |
|       | O View                                |
|       | None                                  |

### Accessing Executive Representative Contact Information

Once your Security Manager has set up your security, access the application through the Electronic Filings menu of NFA's website. Find your firm's membership category (if you have multiple categories, you can select any one that is applicable). Click on the expand button.

|       | Electronic Filing | Systems   NFA Rulebook | Online Registration System | Q Search    |                  |
|-------|-------------------|------------------------|----------------------------|-------------|------------------|
| (NIT) |                   |                        |                            | VISIT BASIC | FILE A COMPLAINT |
| About | News & Notices    | Members                | Registration               | Investors   | Careers          |

#### **Electronic Filing Systems**

Members should use the systems listed below to meet their regulatory filings requirements. To use NFA's electronic filing systems, firms will need to designate a <u>security manager</u>. To ensure Members are able to access the systems, visit the <u>system requirements page</u>.

| Commodity Pool Operators (CPO)                                        | + |
|-----------------------------------------------------------------------|---|
| Commodity Trading Advisors (CTA)                                      | + |
| Futures Commissions Merchants (FCM)                                   | + |
| Introducing Brokers (IB)                                              | + |
| Retail Foreign Exchange Dealers (RFED) and Forex Dealer Members (FDM) | + |
| Swap Dealers (SD)                                                     | + |
| Exchanges, CFTC and NFA Use Only                                      | + |

The various systems applicable to that membership category will appear. Click on the link for Executive Representative Contact.

| Commodity Pool Operators (CPO) -                                                                                                    |
|----------------------------------------------------------------------------------------------------|
| <ul> <li>Access <u>NFA's Online Registration System (ORS)</u> to register with the CFTC and apply for NFA membership electronically. NFA's Dashboard, the entryway to ORS, summarizes periodic filings for firms and outstanding registration filings for firms and individuals.</li> <li>Access the <u>Annual Questionnaire</u>, which must be completed annually as part of NFA's membership renewal process.</li> </ul> |
| <ul> <li>Designate an <u>Executive Representative Contact</u>, who has the Member's sole authority to sign nominating petitions, receive notices of<br/>Member meetings and proxy materials, complete proxy cards, and provide voting instructions and cast votes on behalf of the Member.</li> </ul>                                                                                                    |
| <ul> <li>Access <u>EasyFile (Quarterly Reports</u>) to electronically file pool quarterly reports for each of the CPO's commodity pools.</li> <li>Access <u>EasyFile Extensions and Notice Filings</u> to file notices for each of the CPO's commodity pools.</li> </ul>                                                                                                    |
| <ul> <li>Access <u>EasyFile (Annual Reports)</u> to file annual financial statements for each of the CPO's commodity pools.</li> <li>Use the <u>Electronic Disclosure Document Filing System</u> to file a disclosure document with NFA for review.</li> </ul>                                                                                                    |
| <ul> <li>Use the <u>Exemptions System</u> to electronically file with NFA all notices of exclusion or exemption from the Commodity Futures Trading<br/>Commission's (CFTC) Part 4 requirements and to complete annual affirmation of certain exemptions from CPO registration.</li> </ul>                                                                                                    |

Access <u>NFA's Regulatory Filing System</u> to submit regulatory documentation.

**The Filing Index** The Filing Index is the main page of this form, and is the first page you will see after logging in. Click the End Date to enter the Executive Representative's contact information.

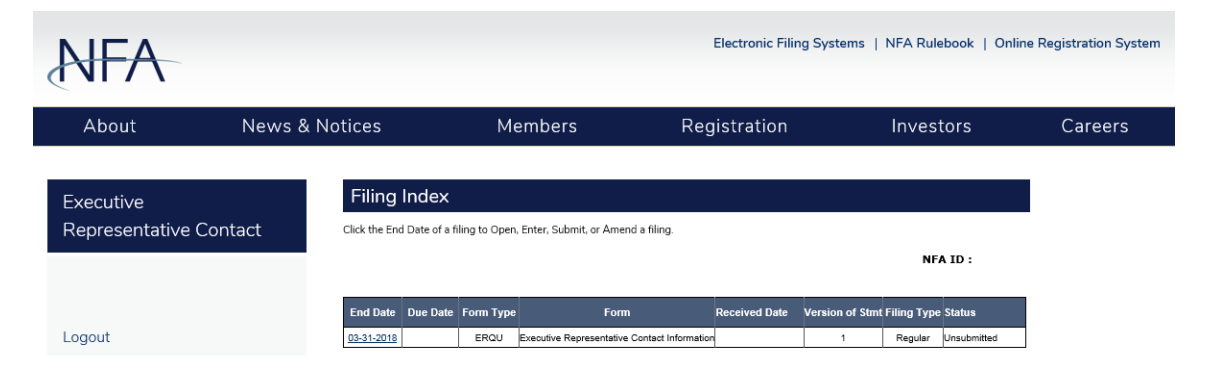

<u>The Executive Representative Contact</u> To submit contact information, fill out the form fields and click Next. The Executive Representative Contact form will require the name, mailing address, and telephone number of the Member's Executive Representative.

| NFA                                 |                                                                         |                                     |              |          |
|-------------------------------------|-------------------------------------------------------------------------|-------------------------------------|--------------|----------|
| Filing Index                        |                                                                         | Submit Filing                       | Help         | Logout   |
| Executive<br>Representative Contact | Executive Repres                                                        | sentative Information<br>03-31-2018 |              | NFA ID : |
| Review filing for errors            | Previous                                                                | Save 📕                              |              | Next >   |
| Logout                              | First Name/Given Name<br>Last Name/Surname<br>Email<br>Phone<br>Address |                                     |              |          |
|                                     | City                                                                    |                                     |              |          |
|                                     | State<br>Province<br>Zip                                                | Select State V                      |              |          |
|                                     | Country                                                                 | UNITED STATES                       | $\checkmark$ |          |
|                                     | < Previous                                                              | Save 📕                              |              | Next >   |

Next, click Review Filing for Errors. If no errors are found, you will be directed to click the Submit Filing button.

| NFA                                 |                                                                                                    |
|-------------------------------------|----------------------------------------------------------------------------------------------------|
|                                     |                                                                                                    |
| Executive<br>Representative Contact | Summary of Errors and/or Warnings                                                                  |
|                                     | No errors were found in this filing. Click on Submit Filing to proceed with submission. Thank you. |
|                                     | Back To Filing                                                                                     |

After clicking the "Submit Filing" button, the following confirmation will be displayed. By returning to the Filing Index, the form status will now indicate that it is received.

| NFA                    |                                                              |
|------------------------|--------------------------------------------------------------|
|                        |                                                              |
| Executive              | Executive Representative Contact Information                 |
| Representative Contact | Thank you. Your filing has been successfully filed with NFA. |
|                        | Filing Index                                                 |
|                        |                                                              |

### Amending the Form

You can make changes to the Executive Representative Contact information by clicking the End Date on the Filing Index. Then, click on the Amend Filing button located in the top menu.

| NFA                    |                 |                       |           |              |          |        |
|------------------------|-----------------|-----------------------|-----------|--------------|----------|--------|
| Filing Index           | <               | Amend Filing          | >         | Help         |          | Logout |
| Executive              | Executive Repre | sentative Information | ו (Read-C | only Filing) |          |        |
| Representative Contact |                 | 03-31-2018            |           |              | NFA ID : |        |
|                        | Previous        |                       |           |              | Next     | >      |

Next, enter information regarding your form amendments. Please note that entering this information is required to continue your amendments. When the information is entered, click Amend Filing to continue.

| NFA                                 |                                                                                                    |
|-------------------------------------|----------------------------------------------------------------------------------------------------|
| Executive<br>Representative Contact | Amend Filing         Please provide information regarding your amended filing.         Amend Filing |

The Filing Index will be displayed and the status of the filing will be Amending. If you are ready to submit your amended form, click on the form from the Filing Index, then click on Submit Filing.

# Additional Help

If you need further information, please contact NFA's Information Center by phone at 312-781-1410 or 800-621-3570, or by email at <u>information@nfa.futures.org</u>.